## **INTRODUÇÃO**

Referente ao incidente da *applet* java nos navegadores (firefox / internet explorer) temos alguns detalhes que merecem atenção:

Os softwares Mozilla Firefox e Java Runtime Environment Kit possuem em sua estrutura de versão, o padrão major.minor.build - architecture.

Exemplo: 1.7.45-i586.exe

Isto significa que deverá ser observada toda a cadeia da versão do software a fim de provisionar o ambiente correto para funcionamento.

#### ARQUITETURA 64-BIT (x64)

A arquitetura de 64-bit não é suportada (apresentou instabilidade ao utilizar o SSD).

## PORTANTO, EM TESTES REALIZADOS, AS SEGUINTES VERSÕES FORAM HOMOLOGADAS:

#### ARQUITETURA 32-BIT (1586)

JAVA Java 8 Update 101 - 8.0.1010.13 - Arquitetura 32 bits (i586) Java SE Runtime Environment 8u101

Nome do arquivo após o download: jre-8u101-windows-i586.exe ou jdk-8u101-windows-i586.exe

OBS. Após a instalação do java, será necessário habilitar exceções de segurança no painel de controle do windows (ver passo #13 referente aos procedimentos de instalação):

http://sisfies.mec.gov.br/
http://ssd.mec.gov.br
https://ssd.mec.gov.br
http://fiesgestao.mec.gov.br/

As demais versões 6 e 7 do JAVA que foram homologadas para a arquitetura de 32-bit, são: jre-6u45-windows-i586.exe jre-7u75-windows-i586.exe

## PARA REALIZAR O DOWNLOAD DO JAVA:

1. Abrir a URL:

http://www.oracle.com/technetwork/java/javase/downloads/java-archive-javase8-21776
48.html

- 2. Localize a versão: Java SE Development Kit 8u101
- 3. Clique na opção "Accept License Agreement"
- 4. Clique no link referente ao arquivo para download conforme a imagem:

| Java SE | Develo | pment | Kit | Bu101 |
|---------|--------|-------|-----|-------|
|         |        |       |     |       |

You must accept the Oracle Binary Code License Agreement for Java SE to download this software.

| Product / File Description  | File Size | Download                              |  |
|-----------------------------|-----------|---------------------------------------|--|
| Linux ARM 32 Hard Float ABI | 77.77 MB  | jdk-8u101-linux-arm32-vfp-hflt.tar.gz |  |
| Linux ARM 64 Hard Float ABI | 74.72 MB  | jdk-8u101-linux-arm64-vfp-hflt.tar.gz |  |
| Linux x86                   | 160.28 MB | 1 jdk-8u101-linux-i586.rpm            |  |
| Linux x86                   | 174.96 MB | jdk-8u101-linux-i586.tar.gz           |  |
| Linux x64                   | 158.27 MB | jdk-8u101-linux-x64.rpm               |  |
| Linux x64                   | 172.95 MB | jdk-8u101-linux-x64.tar.gz            |  |
| Mac OS X                    | 227.36 MB | idk-8u101-macosx-x64.dmg              |  |
| Solaris SPARC 64-bit        | 139.66 MB |                                       |  |
| Solaris SPARC 64-bit        | 98.96 MB  | jdk-8u101-solaris-sparcv9.tar.gz      |  |
| Solaris x64                 | 140.33 MB | idk-8u101-solaris-x64.tar.Z           |  |
| Solaris x64                 | 96.78 MB  | idk-8u101-solaris-x64.tar.gz          |  |
| Windows x86                 | 188.32 MB | jdk-8u101-windows-i586.exe            |  |
| Windows x64                 | 193.68 MB | jdk-8u101-windows-x64.exe             |  |
| Back to top                 |           |                                       |  |

## PARA REALIZAR O DOWNLOAD DO MOZILLA FIREFOX:

Mozilla Firefox 52.0.1 (32-bit) - arguitetura 32 bits (win32)

URL PARA DOWNLOAD:

https://ftp.mozilla.org/pub/firefox/releases/52.0.1esr/win32/pt-BR/Firefox%20Setup %2052.0.1esr.exe

# Index of /pub/firefox/releases/52.0.1esr/win32/pt-BR/

Size Last Modified Туре Name Dir ... File Firefox Setup 52.0.1esr.exe 43M 17-Mar-2017 20:55

Nome do arquivo após o download: Firefox Setup 52.0.1esr.exe publicado em 17-Mar-2017

OBS. Lembrar de desativar manualmente a opção para atualizações automáticas em Opções -> Avançado -> Atualizar -> Nunca checar por atualizações.

Versão do firefox após instalado (ver em: Sobre -> Ajuda)

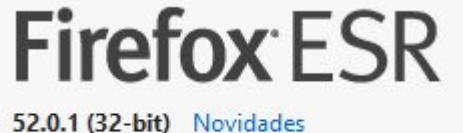

Atualizar para 52.5.2esr

Usando o canal de atualização esr.

## INTERNET EXPLORER (OPÇÃO SECUNDÁRIA)

As aplicações também podem funcionar utilizando o Internet Explorer. Em nossos testes obtivemos êxito com a versão abaixo:

Internet Explorer 11 - 11.483.15063.0

## **GOOGLE CHROME**

O Google Chrome não está habilitado a trabalhar mais com applet java. Portanto em nenhuma hipótese recomendamos a utilização deste navegador para uso. Esta ação se aplica também ao: OPERA e EDGE.

Referência: https://www.java.com/en/download/fag/chrome.xml https://www.java.com/pt BR/download/fag/chrome.xml

# **PROCEDIMENTOS PARA INSTALAÇÃO (seguir todos os passos à risca):**

1. Limpar o cache do java (Arquivos Temporários na Internet) no painel de controle do windows.

Painel de Controle -> java -> Guia "Geral" -> Botão "Definições..." -> Botão "Excluir Arquivos..." -> selecionar as 3 checkboxes -> Botão "OK" -> Botão "OK".

| Temporary Files Settir                                                                    | ngs 🗶                                                                                                    |
|-------------------------------------------------------------------------------------------|----------------------------------------------------------------------------------------------------|
| ✓ Keep temporary files on my computer<br>Location                                         | Delete Files and Applications 🗙                                                                                              |
| Select the location where temporar<br>/root/.java/deployment/cache                        | Delete the following files?                                                                                                  |
| Disk Space<br>Select the compression level for JAF<br>Set the amount of disk space for st | <ul> <li>Trace and Log Files</li> <li>Cached Applications and Applets</li> <li>Installed Applications and Applets</li> </ul> |
|                                                                                           | OK Cancel                                                                                                    |
| <u>D</u> elete Files                                                                      | <u>R</u> estore Defaults                                                                                                    |
|                                                                                           | OK Cancel                                                                                                    |

2. Limpar o registro do windows utilizando aplicativo do tipo *cleaner* (Sugestão: ccleaner)

Motivo: Para que apontamentos inválidos sejam removidos do sistema, bem como cache dos navegadores.

- 3. Reiniciar o computador (obrigatório)
- 4. Desinstalar na seguinte ordem:
  - Todas as versões do Mozilla Firefox instalados
  - Todas as versões do Java instalados

5. Reiniciar o computador (obrigatório)

6. Efetuar download do firefox e java nas versões supracitadas neste documento

7. Desconectar o cabo da rede do computador / wireless
 (para evitar que o Mozilla Firefox baixe atualizações automáticas após aberto)

8. Instalar primeiro o Mozilla Firefox

9. Abrir o Mozilla Firefox e configurar para não atualizar automaticamente (Observação: desconecte o cabo de rede ou rede wireless antes de continuar)

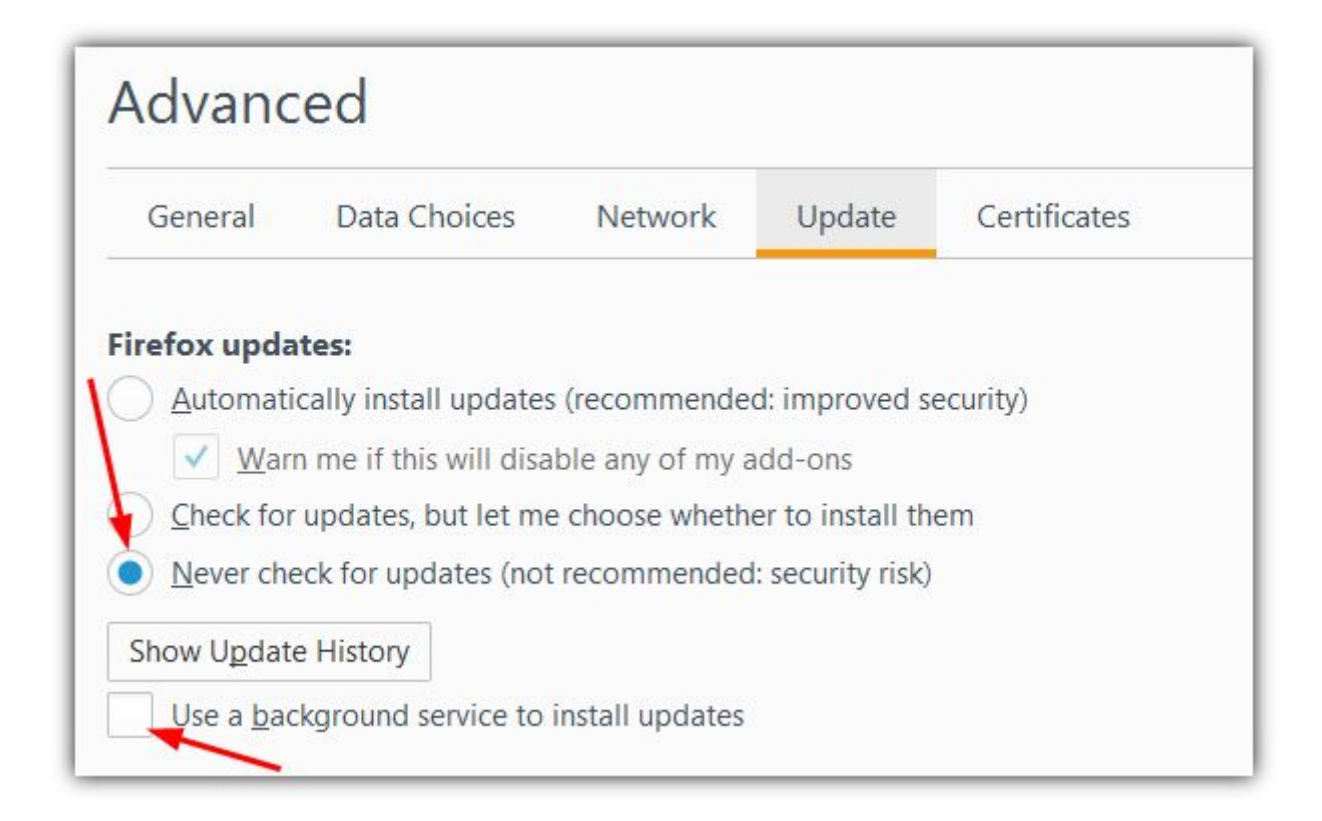

- 10. Fechar o Mozilla Firefox e todos os navegadores abertos
- 11. Reconectar o cabo da rede do computador / rede wireless
- 12. Instalar o java (recomendado: 8u101-windows-i586 i586 (32-bit))

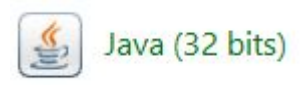

13. Adicionar as exceções de segurança no painel de controle do windows.
Painel de controle -> java (guia "Segurança" -> Botão "Editar Lista de Sites...")
-> Adicionar as seguintes URLs:

http://sisfies.mec.gov.br/
http://ssd.mec.gov.br
https://ssd.mec.gov.br
http://fiesgestao.mec.gov.br/

| Java Control Panel – 🗙                                                                                                    |
|----------------------------------------------------------------------------------------------------|
| General Java Security Advanced                                                                                                    |
| ☑ Enable Java content in the browser                                                                                                    |
|                                                                                                    |
| Security level for applications not on the Exception Site list                                                                                                    |
| ○ <u>V</u> ery High                                                                                                    |
| Only Java applications identified by a certificate from a trusted authority are allowed to run, and only if the certificate can be verified as not revoked.                                                                |
| ● <u>H</u> igh                                                                                                    |
| Java applications identified by a certificate from a trusted authority are<br>allowed to run, even if the revocation status of the certificate cannot<br>be verified.                                                      |
| Exception Site List<br>Applications launched from the sites listed below will be allowed to run<br>after the appropriate security prompts.<br>http://fiesgestao.mec.gov.br<br>http://sisfies.mec.gov.br/<br>Edit Site List |
| nttp://ssd.mec.gov.br                                                                                                    |
| <u>Restore Security Prompts</u> <u>Manage Certificates</u>                                                                                                    |
| OK Cancel Apply                                                                                                    |
|                                                                                                    |
| Lista de Exceções de Sites                                                                                                    |

Os aplicativos acionados pelos sites listados abaixo terão permissão para serem executadas após os prompts de segurança apropriados.

| http://fiesgestao.mec.gov.br/                                    |                                                                         |                               |
|------------------------------------------------------------------|-------------------------------------------------------------------------|-------------------------------|
| http://sisfies.mec.gov.br/                                       |                                                                         |                               |
| 🖢 http://ssd.mec.gov.br                                          |                                                                         |                               |
| https://ssd.mec.gov.br                                           |                                                                         |                               |
|                                                                  |                                                                         |                               |
|                                                                  | Adicionar                                                               | Remover                       |
| Os protocolos FILE e HTTP são o<br>Recomendamos o uso de sites H | Adicionar<br>considerados um risco à segu<br>TTPS quando estiverem disp | Remover<br>Irança.<br>Viveis. |

# **ERROS CONHECIDOS (TROUBLESHOOTING):**

## 1. Applet java apresenta a mensagem: "Erro desconhecido"

## Possível solução:

Realize a limpeza do cache do Java no painel de controle do windows (PASSO #1).

| Ocorreu uma faiha                                                                                      | Erro<br>Erro desconhecido |
|----------------------------------------------------------------------------------------------------|---------------------------|
| Ocorreu uma falha na execução<br>da aplicação. A caixa de erro<br>ao lado mostra o motivo da<br>falha. |                           |

#### 2. Applet bloqueada pela Seguranca do Java

#### Possível solução:

Adicionar as URLs de exceção na lista de sites confiáveis (PASSO #13).

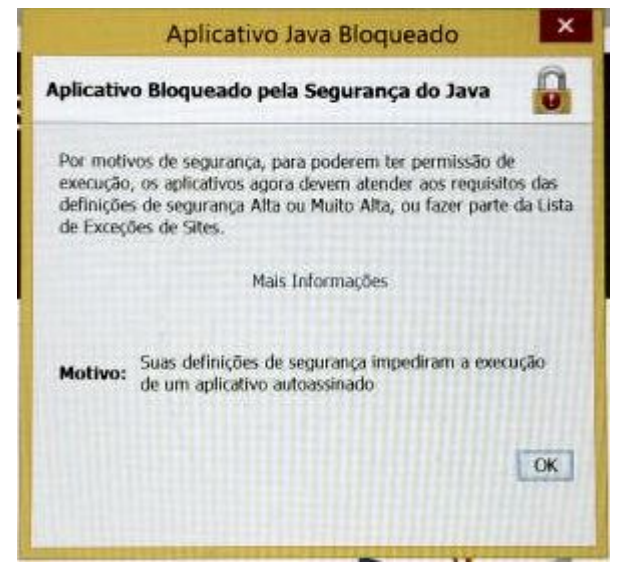

### Possível solução:

Realize a limpeza do cache do Java no painel de controle do windows (PASSO #1).

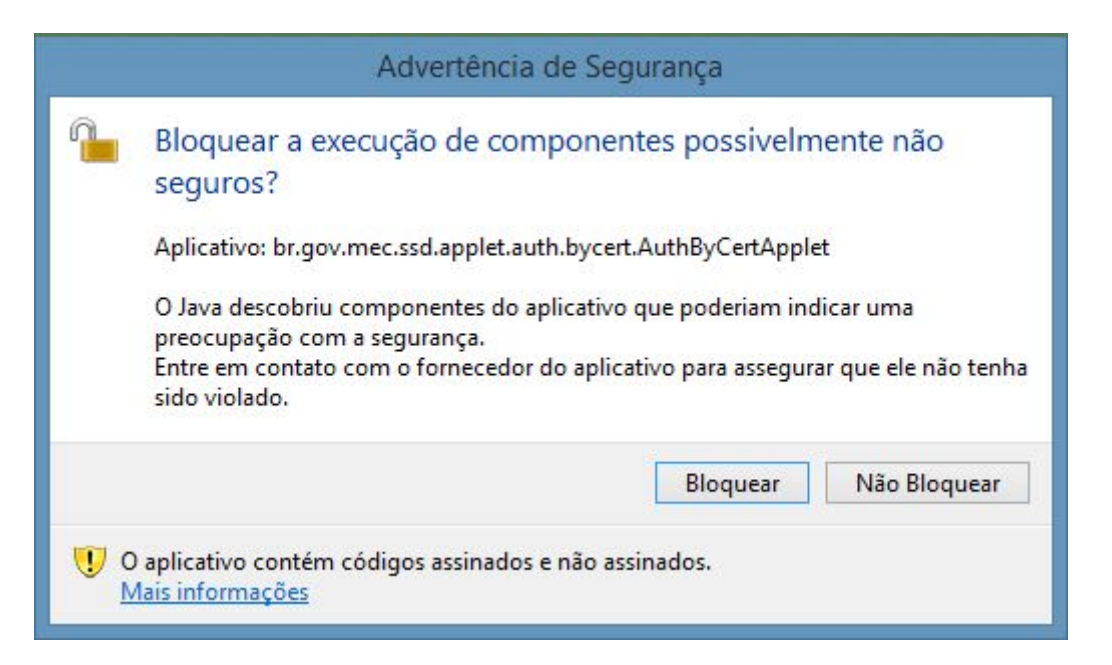

4. Erro de conexão do banco de dados (Doctrine\DBAL\Exception\DriverException)

Este incidente não possui relação direta com a applet Java. Favor encaminhar solicitação à equipe técnica do MEC para apuração.

SisFIES

# An error occurred

An error occurred during execution; please try again later.

# Additional information:

Doctrine\DBAL\Exception\DriverException

File:

# /usr/local/zend/var/apps/http/fiesgestao.mec.gov.br/80/6.1.10-238\_208/vendor/doctrine/dbal/lib/Doctrine/DBAL/Driver/AbstractOracleDriver.php:76

#### Message:

```
An exception occured in driver: ORA-12514: TNS:listener does not currently know of service requested in connect descriptor
```

#### Stack trace:

- #0 /usr/local/zend/var/apps/http/fiesgestao.mec.gov.br/80/6.1.10-238\_208/vendor/doctrine/dbal/lib/Doctrine/DBALL/DBALException.php(145): Doctrine\DBAL\DTiver\A
- #1 /usr/local/zend/var/apps/http/fiesgestao.mec.gov.br/80/6.1.10-238\_208/vendor/doctrine/bal/lib/Doctrine/DBAL/Driver/OCI8/Driver.php(48): Doctrine\DBAL\ #2 /usr/local/zend/var/apps/http/fiesgestao.mec.gov.br/80/6.1.10-238\_208/vendor/doctrine/bal/lib/Doctrine/DBAL/Connection.php(360): Doctrine\DBAL\Driver\OCI8 #3 /usr/local/zend/var/apps/http/fiesgestao.mec.gov.br/80/6.1.10-238\_208/vendor/doctrine/bal/lib/Doctrine/DBAL/Connection.php(360): Doctrine\DBAL\Driver\OCI8 #3 /usr/local/zend/var/apps/http/fiesgestao.mec.gov.br/80/6.1.10-238\_208/vendor/doctrine/bal/lib/Doctrine/DBAL/Connection.php(360): Doctrine\DBAL\Driver\OCI8 #4 /usr/local/zend/var/apps/http/fiesgestao.mec.gov.br/80/6.1.10-238\_208/vendor/doctrine/bal/lib/Doctrine/DBAL/Connection.php(360): Doctrine\DBAL\Driver\OCI8 #4 /usr/local/zend/var/apps/http/fiesgestao.mec.gov.br/80/6.1.10-238\_208/vendor/doctrine/bal/lib/Doctrine/DBAL/Connection.php(360): Doctrine\DBAL\Driver\OCI8 #4 /usr/local/zend/var/apps/http/fiesgestao.mec.gov.br/80/6.1.10-238\_208/vendor/doctrine/bal/lib/Doctrine/DBAL/Connection.php(360): Doctrine\DBAL\Driver\OCI8 #4 /usr/local/zend/var/apps/http/fiesgestao.mec.gov.br/80/6.1.10-238\_208/vendor/doctrine/bal/lib/Doctrine/DBAL/Connection.php(360): Doctrine\DBAL #4 /usr/local/zend/var/apps/http/fiesgestao.mec.gov.br/80/6.1.10-238\_208/vendor/doctrine/bal/lib/Doctrine/DBAL/Connection.php(360): Doctrine\DBAL #4 /usr/local/zend/var/apps/http/fiesgestao.mec.gov.br/80/6.1.10-238\_208/vendor/doctrine/bal/lib/Doctrine/DBAL/Connection.php(360): Doctrine\DBAL #4 /usr/local/zend/var/apps/http/fiesgestao.mec.gov.br/80/6.1.10-238\_208/vendor/doctrine/bal/lib/Doctrine/DBAL/Connection.php(360): Doctrine\DBAL/Connection.php(360): Doctrine\DBAL/Connection.php(360): Doctrine\DBAL/Connection.php(360): Doctrine\DBAL/Connection.php(360): Doctrine/DBAL/Connection.php(360): Doctrine/DBAL/Connection.php(360): Doctrine/DBAL/Connection.php(360): Doctrine/DBAL/Connection.php(360): Doctrine/DBAL/Connection.php(360): Doctrine/DBAL/Connection.php(360): Doctrine/DBAL/Conne
- #3 /usr/local/zend/var/apps/http/fieseestao.mec.gov.br/80/6.1.10-238 208/vendor/doctrine/dbal/lib/Doctrine/DBAL/Connection.bhp(923): Doctrine\DBAL\Connection-